|         |          | 2        |                               |           |                     |         |         |
|---------|----------|----------|-------------------------------|-----------|---------------------|---------|---------|
|         | PA       |          | onfie<br>e y Futuro Solidario |           |                     |         |         |
| Código: | IN-CO-09 | Versión: | 2                             | Vigencia: | 09 de abril de 2024 | Página: | 1 de 10 |

## 1. OBJETIVO

Definir los lineamientos para llevar a cabo el pago de productos de la cooperativa COONFIE (Aportes sociales y obligaciones crediticias) y la transferencia de fondos a cuentas de ahorro a la vista y ahorro contractual (Plan ahorro futuro PAF) por medio de la plataforma PSE.

## 2. ALCANCE

Aplica para el pago de los productos que ofrece la cooperativa COONFIE (Aportes sociales y obligaciones crediticias), así como para realizar transferencias a cuentas de ahorro a la vista y ahorro contractual (Plan ahorro futuro PAF) con las que cuentan los asociados.

## 3. TÉRMINOS Y DEFINICIONES

- **3.1.** Ahorro Contractual: Modalidad de ahorro en la que los depositantes se comprometen a ahorrar una suma determinada de dinero, en un plazo convenido, mediante cuotas iguales y periódicas; y que COONFIE devolverá una vez finalizado el plazo, con los respectivos intereses
- **3.2.** Aporte Social: Suma en dinero que se comprometen a pagar los asociados en el momento de su afiliación, en forma periódica o extraordinaria, de acuerdo a lo estipulado en los estatutos de la cooperativa.
- **3.3.** Crédito: Es una operación financiera en la que una persona (el acreedor) realiza un préstamo por una cantidad determinada de dinero a otra persona (el deudor) y en la que este último, se compromete a devolver la cantidad solicitada (además del pago de los intereses devengados, seguros y costos asociados si los hubiere) en el tiempo o plazo definido de acuerdo a las condiciones establecidas para dicho préstamo.
- **3.4.** Cuenta de Ahorros: Depósito ordinario a la vista, en la que los fondos depositados por la cuenta, tienen disponibilidad inmediata y generan cierta rentabilidad durante un periodo determinado según el monto ahorrado.
- **3.5.** Número de cuenta: Mecanismo para codificar matemáticamente y de forma estandarizada cualquier tipo de cuenta (Ahorros, de aporte, corriente, entre otras) y producto financiero.
- **3.6.** Pagaré: Documento que extiende y entrega una persona a otra mediante el cual contrae la obligación de pagarle una cantidad de dinero en la fecha que figura en él.
- **3.7.** Pagos Seguros en Línea (PSE): Sistema de pago electrónico que le permite a las empresas ofrecer a sus clientes la posibilidad de realizar pagos y/o compras, debitando los recursos en línea de la Entidad Financiera donde el cliente tiene su dinero y depositándolos en la Entidad Financiera recaudadora que defina la Empresa o Comercio.

#### 4. **DISPOSICIONES GENERALES**

- **4.1.** Para el pago de obligaciones crediticias, el valor mínimo permitido para cancelar es de \$50.000 y el máximo de \$9.000.000. El pago puede ser menor o igual al saldo total de la deuda.
- **4.2.** Aquellos asociados que deseen pagar su obligación crediticia por medio de la plataforma PSE, y no cuenten con un correo electrónico registrado dentro de la base de datos de la cooperativa o éste sea inválido, deberán actualizarlo a través de los canales dispuestos por la Cooperativa. De esta manera, el asociado podrá continuar con el proceso de pago de su obligación.
- **4.3.** El asociado debe tener claro cuál es el número de pagaré del crédito, por esto, se le deberá suministrar al asociado respectivo el número de Pagaré de su crédito con el fin de que pueda realizar el pago de su obligación crediticia por el botón de PSE.

La versión vigente y controlada de este documento, solo podrá ser consultada a través de la red informática (Intranet) corporativa. La copia o impresión diferente a la publicada, será considerada como documento no controlado y su uso indebido no es responsabilidad de COONFIE

|         |          | 2          |                               |           |                     |         |         |
|---------|----------|------------|-------------------------------|-----------|---------------------|---------|---------|
|         | PA       | Es Present | onfie<br>e y Futuro Solidario |           |                     |         |         |
| Código: | IN-CO-09 | Versión:   | 2                             | Vigencia: | 09 de abril de 2024 | Página: | 2 de 10 |

- **4.4.** En caso de que el asociado desee cancelar aportes sociales o recargar tanto su cuenta de ahorros a la vista como la de ahorro contractual (PAF), deberá tener claro cuál es el número de su cuenta con el fin de que pueda continuar con el procedimiento respectivo.
- **4.5.** Todas las operaciones disponibles por realizar en la plataforma PSE, tiene una compensación de \$1.500.

#### 5. DESCRIPCIÓN DE ACTIVIDADES

**5.1.** Ingresar a la página web de la cooperativa COONFIE <u>www.coonfie.com</u>. Se tiene dos opciones diferentes para ingresar al PSE.

La primera opción es dando clic en el botón PSE que se encuentra debajo de los banners publicados como se evidencia a continuación:

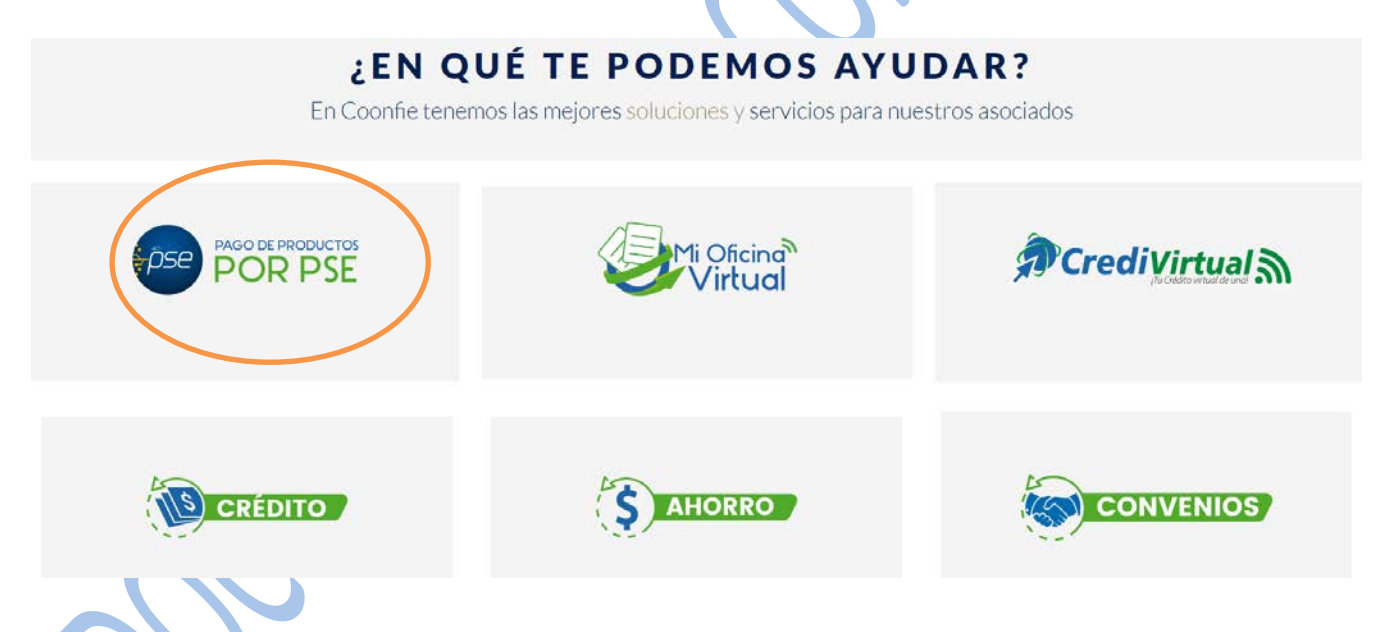

Finalmente, la segunda opción es dando clic en el botón "Multiportal" que se encuentra en la parte superior de la página web y posteriormente en el botón "Pago de productos por PSE", como se evidencia a continuación:

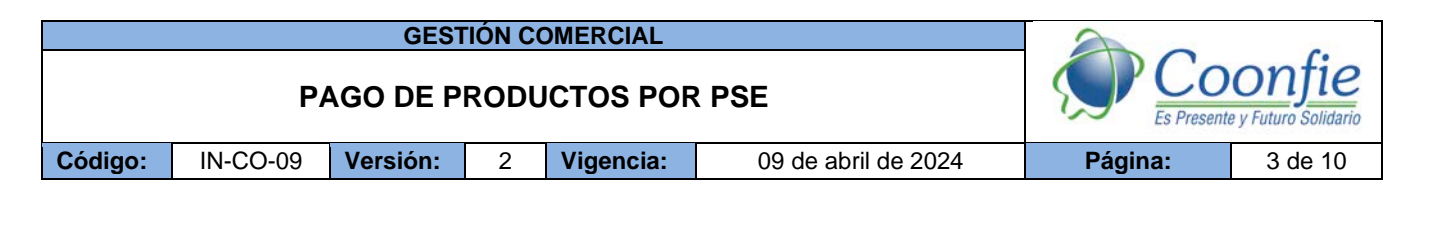

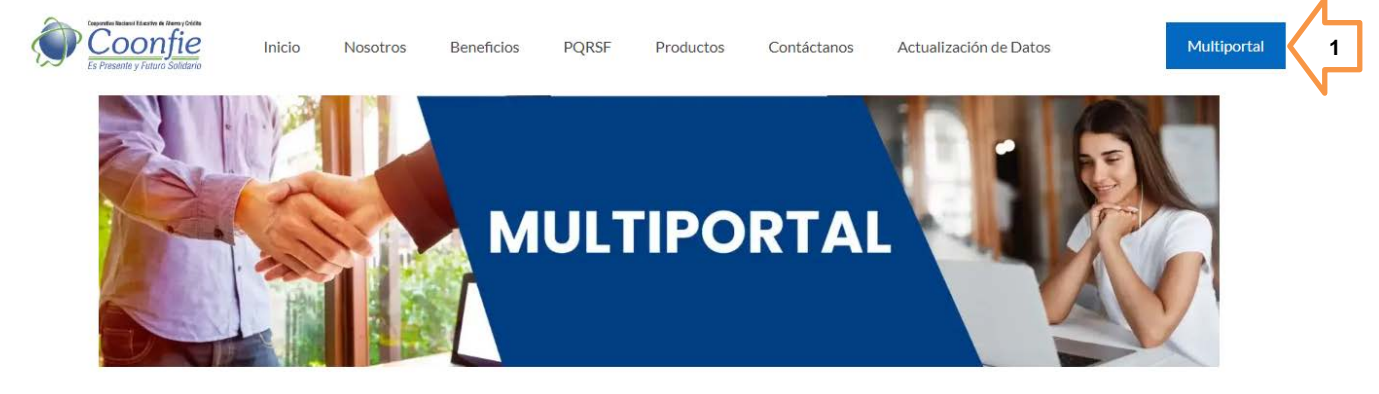

# Personas

El CoonfiPortal Transaccional PERSONAS es una plataforma virtual para asociados naturales en el cual podrá realizar transferencias de dinero y compras con altos estándares de seguridad desde su computador o celular. El CoonfiPortal Transaccional EMPRESAS es una plataforma virtual para asociados jurídicos en el cual podrá realizar transferencias de dinero y compras con altos estándares de seguridad desde su comoutador o celular.

2

**Empresas** 

MultiPortal Personas MultiPortal Empresas

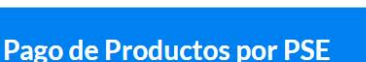

A continuación, se podrán evidenciar las opciones de pago a través de la plataforma PSE con las que cuenta la Cooperativa. En este caso se debe dar clic en el botón "Asociados Pago de Productos".

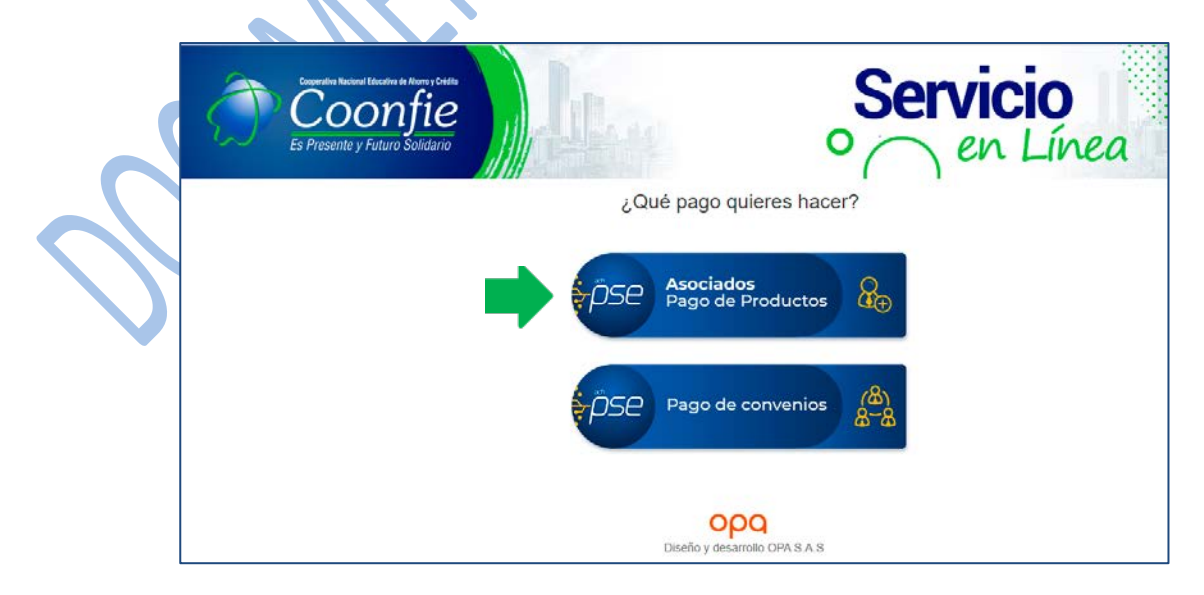

**5.2.** Aparecerá una ventana en la cual el asociado debe digitar su número de documento de identidad y la fecha de nacimiento, además, deberá verificar la opción "No soy un robot" y posteriormente dar clic en "Ingresar", como se evidencia a continuación:

La versión vigente y controlada de este documento, solo podrá ser consultada a través de la red informática (Intranet) corporativa. La copia o impresión diferente a la publicada, será considerada como documento no controlado y su uso indebido no es responsabilidad de COONFIE

|         |          | 2        |                               |           |                     |         |         |
|---------|----------|----------|-------------------------------|-----------|---------------------|---------|---------|
|         | PA       |          | onfie<br>e y Futuro Solidario |           |                     |         |         |
| Código: | IN-CO-09 | Versión: | 2                             | Vigencia: | 09 de abril de 2024 | Página: | 4 de 10 |

| Sigu | ue los pasos para co  | ntinuar                                   |   | $\frown$ |
|------|-----------------------|-------------------------------------------|---|----------|
| Ŕ    | Es Presente y Future  | de Aberro y Crédite<br>Difie<br>Solidario |   | S        |
|      | 23456789<br>980/01/01 |                                           | 5 |          |
| ~    | No soy un robot       | reCAPTCHA<br>vacidad - Términos           |   |          |
|      | • Dingresar           | ¢                                         |   |          |

**5.3.** Leer los mensajes informativos, verificar que "acepta haber leído los mensajes informativos" y finalmente dar clic en "Aceptar".

|  | Pagos en Línea                                                  |
|--|-----------------------------------------------------------------|
|  | Mensajes Informativos                                           |
|  | "coonfie le da la bienvenida a su portal de pagos en línea pse" |
|  | Acepto haber leído los mensajes informativos                    |
|  | Aceptar                                                         |
|  | Ver historial de transacciones                                  |

La plataforma le permitirá al asociado realizar operaciones teniendo en cuenta las opciones de <u>AHORRO</u>, <u>APORTE</u> y <u>CRÉDITO</u> como se evidencia a continuación:

|                                          |                                                                                     | GEST                                                        | rión c                                                          | OMERCIAL                                                                                                    |                                                                                                    |                                                | 20                                                                    |                                                 |
|------------------------------------------|-------------------------------------------------------------------------------------|-------------------------------------------------------------|-----------------------------------------------------------------|----------------------------------------------------------------------------------------------------|----------------------------------------------------------------------------------------------------|------------------------------------------------|-----------------------------------------------------------------------|-------------------------------------------------|
|                                          | P                                                                                   | AGO DE P                                                    | RODI                                                            | JCTOS POF                                                                                                    | R PSE                                                                                                    |                                                | SP CO<br>Es Present                                                   | onfie<br>e y Futuro Solidario                   |
| Código                                   | : IN-CO-09                                                                          | Versión:                                                    | 2                                                               | Vigencia:                                                                                                    | 09 de abril de :                                                                                                    | 2024                                           | Página:                                                               | 5 de 10                                         |
| 5.4.                                     | Seleccionando<br>vista o realiza<br>operaciones, e<br>en el campo d                 | o la opción <u>é</u><br>r el pago de<br>en ambos ca         | Seleccio<br>Seleccio<br>Seleccio<br>Ahorro<br>Aporte<br>Credito | r continuar lo invit<br>iona el tipo produ<br>one<br>ne<br><u>RRO",</u> se le p<br>iorro contract<br>il asociado de<br>in como se ev | amos a seguir los pasos.<br>Joto que deseas pagar.<br>Dermitirá al asociad<br>ual (Plan Ahorro F<br>libe conocer el nún<br>videncia a continua | do recarg<br>uturo PAF<br>nero de la<br>ición: | ar su cuenta de <i>d</i><br>F). Para poder rea                        | Ahorros a la<br>alizar dichas<br>ra y digitarlo |
|                                          | Para poder continua  • Selecciona el tig Ahorro                                     | ir lo invitamos a<br>po producto qu                         | seguir I<br>Ie desea                                            | os pasos.<br>as pagar.                                                                                                    | Selecciona el tip     SELECCIONE     SELECCIONE     Aborro A La Vista                                                                          | oo de ahorro                                   | ) que deseas pagar.                                                   | •                                               |
| AHORR<br>Para pode<br>• Selecc<br>Ahorro | O A LA VISTA r continuar lo invitamos a se ona el tipo producto que d Nombre NOMINA | guir los pasos.<br>leseas pagar.<br>AH<br>Numero<br>1000618 | • Sel<br>Aho<br>ORROS                                           | ecciona el tipo de aho<br>irro A La Vista<br>Cuota Cuota<br>0 100                                                                    | Ahorro Contractus<br>rro que deseas pagar.<br>A Pagar Pagar<br>0,000                                                                           | Digite su núme<br>1000618                      | ro de cuenta<br>Costo Transaccio<br>1,500<br>Total a Pagar<br>101,500 | ón                                              |
|                                          |                                                                                     |                                                             |                                                                 |                                                                                                    |                                                                                                    |                                                | Clic Continuar                                                        |                                                 |

La versión vigente y controlada de este documento, solo podrá ser consultada a través de la red informática (Intranet) corporativa. La copia o impresión diferente a la publicada, será considerada como documento no controlado y su uso indebido no es responsabilidad de COONFIE

|         |          | 2        | 1000                          |           |                     |         |         |
|---------|----------|----------|-------------------------------|-----------|---------------------|---------|---------|
|         | P/       |          | onfie<br>e y Futuro Solidario |           |                     |         |         |
| Código: | IN-CO-09 | Versión: | 2                             | Vigencia: | 09 de abril de 2024 | Página: | 6 de 10 |
| Código: | IN-CO-09 | Versión: | 2                             | Vigencia: | 09 de abril de 2024 | Página: | 6 de 10 |

## AHORRO CONTRACTUAL (PLAN AHORRO FUTURO)

|                    | leseus pugui. | Selecciona el  | tipo de ahorro que desea: | s pagar. | Digite su número de cuenta |
|--------------------|---------------|----------------|---------------------------|----------|----------------------------|
| 0                  | ٣             | Ahorro Contrac | tual                      | •        | 1012008                    |
| Nombre             | Numero        | Cuota          | Cuota A Pagar             | Pagar    | 1,500                      |
| Nombre             | Numero        | Cuota          | Cuota A Pagar             | Pagar    | 1,500                      |
| AF LIBRE INVERSION | 1012008       | 30,000         | 30,000                    |          | lotar a r agai             |

5.4.1 El asociado deberá chequear la opción <u>"PAGAR"</u> y posteriormente deberá digitar el valor que quiere depositar en su cuenta de ahorros a la vista o el dinero que desee depositar en su cuenta de ahorro Contractual en el campo <u>"CUOTA A PAGAR</u>". Automáticamente éste valor, sumado al valor del costo de la transacción (\$1500) aparecerá en la ficha ubicada en la parte inferior derecha de la pantalla siendo el <u>"TOTAL A PAGAR</u>".

Finalmente, deberá dar "CLIC EN CONTINUAR" para seguir con la operación.

5.4.2 Posteriormente, deberá seleccionar si el tipo de cliente es persona natural (Persona) o persona jurídica (Empresa), seguido de la entidad financiera de la cual va a transferir el dinero a la cuenta de ahorros a la vista de la cooperativa COONFIE. Finalmente, deberá dar clic en el botón <u>"CLIC PARA CONTINUAR CON EL PAGO"</u>.

| A continuación seleccione el medio de pago                                                                                                    | o que desea utilizar para pagar:                                                                                                    |
|----------------------------------------------------------------------------------------------------|----------------------------------------------------------------------------------------------------|
| Pago PSE - débito desde su cuenta corriente o de ahorros                                                                                                    | El pago se efectuará utilizando los servicios de PSE, realizando el débito desde<br>su cuenta corriente o de ahorros.                                                                                                    |
| Tipo Cliente     Persona       Persona     Persona       A continua     Empresa       BANCOAMIA SA     banco       BANCO AGRARIO     BANCO AGRARIO       BANCO ADVA COLOMBIA SA     • | Clic para continuar con el pago<br>Al presionar el botón continuar, usted ingresará al sitio WEB de su entre ad financiera.<br>Una vez concluya el proceso de pago, no olvide regresar a nuestro sitio para finalizar<br>adecuadamente el pago. |

| PAGO DE PRODUCTOS POR PSE                                                                                         | Donfie  |
|----------------------------------------------------------------------------------------------------|---------|
| Código:         IN-CO-09         Versión:         2         Vigencia:         09 de abril de 2024         Página: | 7 de 10 |

5.4.3 Automáticamente se enviará al asociado a la plataforma principal de PSE a través de la cual deberá ingresar con su correo electrónico previamente registrado dando clic en la opción <u>"SOY UN USUARIO REGISTRADO"</u>. En caso de que el asociado NO se encuentre registrado, deberá proceder a realizar el proceso respectivo dando clic en la opción <u>"QUIERO REGISTRARME AHORA</u>". En ambos casos debe tenerse en cuenta si el asociado que va a registrarse o ingresar es Persona Natural o Persona Jurídica.

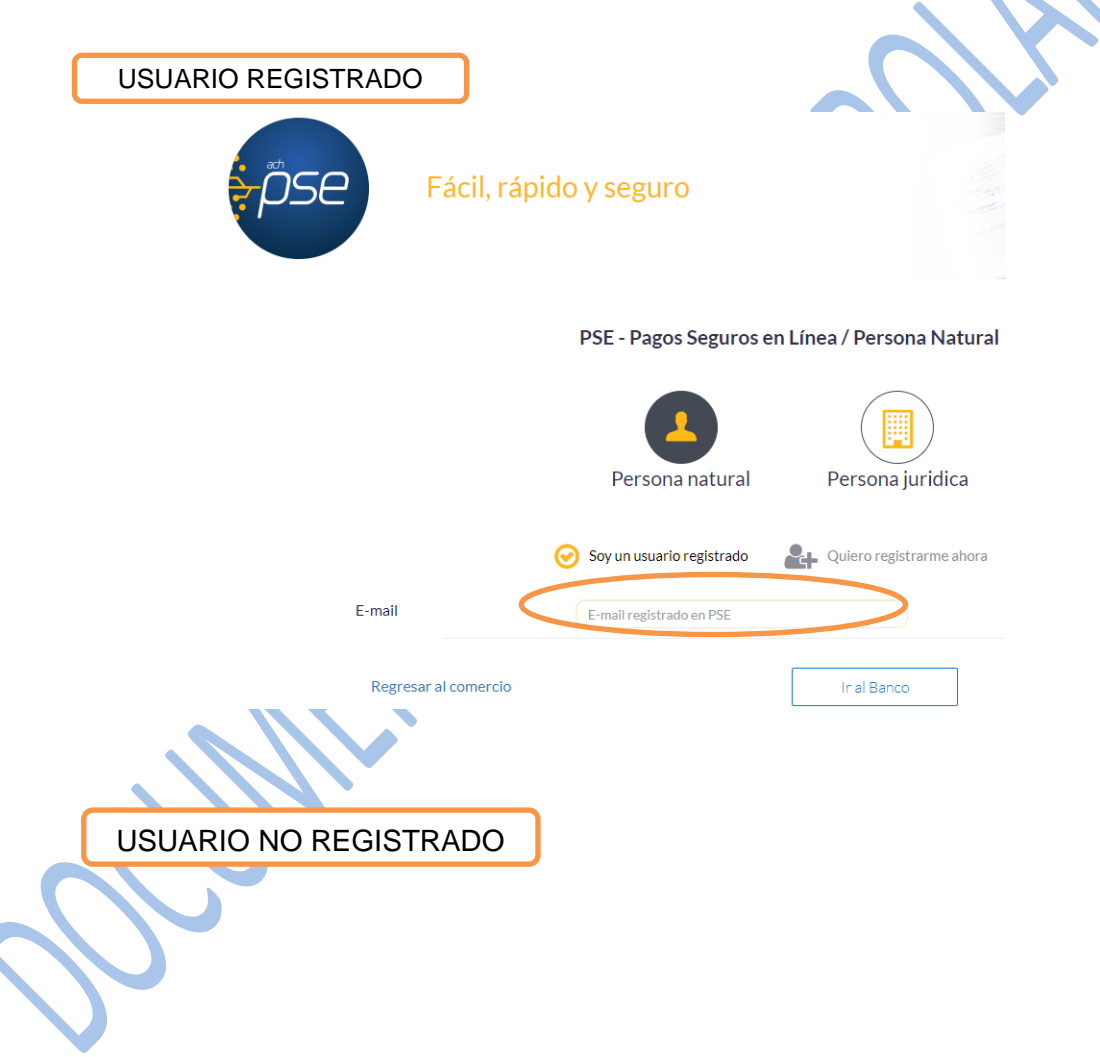

|         |          | GES                                                      | ΓΙΌΝ C                         | OMERCIAL                             |                                                                              | 2               |                               |
|---------|----------|----------------------------------------------------------|--------------------------------|--------------------------------------|------------------------------------------------------------------------------|-----------------|-------------------------------|
|         | P/       | AGO DE P                                                 | RODI                           | JCTOS POF                            | R PSE                                                                        |                 | onfie<br>e y Futuro Solidario |
| Código: | IN-CO-09 | Versión:                                                 | 2                              | Vigencia:                            | 09 de abril de 2024                                                          | Página:         | 8 de 10                       |
|         |          |                                                          |                                |                                      |                                                                              |                 |                               |
|         |          |                                                          | P                              | ersona natural                       | Persona juridica                                                             |                 |                               |
|         | Al dili  | genciar el formul                                        | ario dale (                    | clic al botón "Regist<br>y disfrutar | rar" y listo, podrás empezar a realizar tus<br>sus beneficios.               | s pagos con PSE | 2                             |
|         |          | Tipo de identificación                                   |                                |                                      | Número de identificación                                                     |                 |                               |
|         |          | Cedula de ciudadania                                     |                                |                                      | Número de Identificación                                                     |                 |                               |
|         | N        | lombre v apellido                                        |                                |                                      |                                                                              |                 |                               |
|         |          | Nombre completo y apell                                  | idos                           |                                      |                                                                              |                 |                               |
|         |          |                                                          |                                |                                      |                                                                              |                 |                               |
|         |          | Número de celular                                        |                                |                                      | Dirección                                                                    |                 |                               |
|         |          | Numero de celular                                        |                                |                                      | Direccion de residencia o trabajo                                            |                 |                               |
|         | E        | -mail                                                    |                                |                                      | Confirmar e-mail                                                             |                 |                               |
|         |          | E-mail                                                   |                                |                                      | Confirmar e-mail                                                             |                 |                               |
|         | P        | Pregunta de seguridad                                    |                                |                                      |                                                                              |                 |                               |
|         |          | ¿Colegio en el cual obtuv                                | o su título de b               | oachiller?                           | Respuesta                                                                    |                 |                               |
|         |          | Quiero mantenerme al<br>Acepto voluntariamen<br>Regresar | día con las n<br>te los términ | novedades de PSE.                    | e Política de Privacidad de ACH Colombia S.A. <u>Ver más</u><br>Seguir con e | al Pago         |                               |

- **5.5.** Una vez el asociado pueda ingresar, será dirigido al portal virtual de la entidad financiera que seleccionó con anterioridad y en la cual tiene el dinero que transferirá a la cuenta de ahorros de la cooperativa COONFIE. Allí tendrá que confirmar el pago y finalizar con el proceso.
- 5.6. Seleccionando la opción <u>"APORTE"</u>, se le permitirá al asociado cancelar su aporte mensual. En ese caso, el asociado debe conocer el número de la cuenta respectiva (incluido el consecutivo, ejemplo: 01 en algunos casos) y digitarlo en el campo destinado para tal fin como se evidencia a continuación:

| Para poder continuar lo invitamos a se   | guir los pasos.    |                                      |                         |                |                                          |
|------------------------------------------|--------------------|--------------------------------------|-------------------------|----------------|------------------------------------------|
| Selecciona el tipo producto que o Aporte | deseas pagar.<br>• | Selecciona el t     Aporte Ordinario | ipo de ahorro que desea | as pagar.<br>v | Digite su número de cuenta<br>1061694606 |
|                                          | APOR               | TES                                  |                         |                | Costo Transacción                        |
| Nombre                                   | Numero             | Cuota                                | Cuota A Pagar           | Pagar          | 1,500                                    |
| APORTES ORDINARIOS ADULTOS               | 1061694606         | 25,000                               | 25,000                  |                | Total a Pagar<br>26,500                  |
|                                          |                    |                                      |                         |                | Clic Continuar                           |

5.6.1. En caso de que el asociado desee cancelar el valor mínimo (\$25.000) del aporte social, deberá chequear la opción <u>"PAGAR"</u> y automáticamente en el valor TOTAL A PAGAR aparecerá dicho valor más el costo de la transacción.

La versión vigente y controlada de este documento, solo podrá ser consultada a través de la red informática (Intranet) corporativa. La copia o impresión diferente a la publicada, será considerada como documento no controlado y su uso indebido no es responsabilidad de COONFIE

|         |          | 1        |                               |           |                     |         |         |
|---------|----------|----------|-------------------------------|-----------|---------------------|---------|---------|
|         | PA       |          | onfie<br>e y Futuro Solidario |           |                     |         |         |
| Código: | IN-CO-09 | Versión: | 2                             | Vigencia: | 09 de abril de 2024 | Página: | 9 de 10 |

Por el contrario, si el asociado desea cancelar una cuota mayor al valor mínimo, deberá digitar dicho valor en el campo <u>"CUOTA A PAGAR"</u> y automáticamente en el valor TOTAL A PAGAR aparecerá dicho valor más el costo de la transacción.

Finalmente, deberá dar "CLIC EN CONTINUAR" para seguir con la operación.

El proceso continúa igual a como lo indican los numerales 7.4.2, 7.4.3 y 7.4.4

5.7. Seleccionando la opción <u>"CRÉDITO"</u>, se le permitirá al asociado cancelar su cuota mensual o abonar cierto valor a su obligación crediticia. En este caso, el asociado deberá conocer el número de pagaré de su crédito y digitarlo en el campo destinado para tal fin como se evidencia a continuación:

| Para poder continuar lo invitan                   | nos a seg <mark>u</mark> ir los pasos. |           |                  |              |       |                   |
|---------------------------------------------------|----------------------------------------|-----------|------------------|--------------|-------|-------------------|
| Construction and Construction of the Construction |                                        |           |                  |              |       |                   |
| Selecciona el tipo produc                         | to que deseas pagar.                   | Digite el | número de pagaré |              |       |                   |
| Credito                                           |                                        | 134506    | 5                |              |       |                   |
|                                                   |                                        |           |                  |              |       |                   |
| 7                                                 |                                        | CREDITOS  |                  |              |       | Costo Transacción |
| Nombre                                            | Pagare                                 | Cuota     | Cuota A Pagar    | Saldo        | Pagar | <b>1,500</b>      |
| OFICIAL                                           | 134506                                 | 131,914   | Cuota A Pagar    | 1,019,384.00 |       | Total a Pagar     |
|                                                   |                                        |           |                  |              |       | 1,500             |
|                                                   |                                        |           |                  |              |       |                   |
|                                                   |                                        |           |                  |              |       | Clic Continuar    |

5.7.1 En caso de que el asociado desee cancelar un valor menor al total de la deuda que posee, deberá digitar dicho valor en el campo <u>"CUOTA A PAGAR"</u> y automáticamente en el valor TOTAL A PAGAR aparecerá dicho valor más el costo de la transacción.

Por el contrario, si el asociado desea cancelar el valor establecido en el campo <u>"CUOTA"</u>, solo deberá chequear la opción "<u>PAGAR"</u> y el sistema automáticamente tendrá en cuenta el valor total de la cuota a cancelar más el costo de la transacción. Finalmente, deberá dar CLIC EN CONTINUAR para seguir con la operación.

| PAGO DE PRODUCTOS POR PSE                                                                                         | oonfie<br>te y Futuro Solidario |
|----------------------------------------------------------------------------------------------------|---------------------------------|
| Código:         IN-CO-09         Versión:         2         Vigencia:         09 de abril de 2024         Página: | 10 de 10                        |

| Para poder continuar lo invitamos a seguir los pasos.<br>• Selecciona el tipo producto que deseas pagar. Digite el número de pagaré<br>Credito • Digite el número de pagaré 107872 • Credito • CREDITOS • CREDITOS • Costo Transacción 1,500 • Total a Pagar 401,500 • Total a Pagar 401,500 • • • • • • • • • • • • • • • • • • •                                         | Hoy es Domingo, 10 de Mayo de 2<br>Bienvenido(a): ERASO LOSADA C | 020.<br>ILARA ELISA    | Pagos en Línea                                                                                                | Ultimo Ingreso(a): 1969-12-3 |  |
|----------------------------------------------------------------------------------------------------|------------------------------------------------------------------|------------------------|----------------------------------------------------------------------------------------------------|------------------------------|--|
| <ul> <li>Selecciona el tipo producto que deseas pagar.</li> <li>Digite el número de pagaré</li> <li>107872</li> </ul> Credito <ul> <li>CREDITOS</li> <li>CREDITOS</li> <li>Cuota A Pagar Saldo Pagar</li> <li>LIBRE INVERSION</li> <li>107872</li> <li>844,318</li> <li>400,000</li> <li>2,045,745.00</li> </ul> Total a Pagar 401,500                                     | Para poder continuar lo invitamo                                 | os a seguir los pasos. |                                                                                                    |                              |  |
| CREDITOS       Costo Transacción         Nombre       Pagare       Cuota       Cuota A Pagar       Saldo       Pagar         LIBRE INVERSION       107872       844,318       400,000       2,045,745.00       Image: Costo Transacción       1,500         401,500       107872       844,318       400,000       2,045,745.00       Image: Costo Transacción       1,500 | Selecciona el tipo producto Credito                              | que deseas pagar.      | Digite el número de pagaré 107872                                                                             |                              |  |
| LIBRE INVERSION 107872 844,318 400,000 2,045,745.00 V 401,500                                                                                                    | Nombre                                                           | C                      | REDITOS                                                                                                    | Costo Transacción            |  |
|                                                                                                    |                                                                  | 107872                 | Cubia         Cubia         Pagar           844,318         400,000         2,045,745.00         Image: Cubia | Total a Pagar<br>401,500     |  |
|                                                                                                    |                                                                  |                        |                                                                                                    |                              |  |

El proceso continúa igual a como lo indican los numerales 7.4.2, 7.4.3 y 7.4.4.

## 6. DOCUMENTOS RELACIONADOS

N/A

| CONTROL DE CAMBIOS                                                                                     |                  |                              |                                   |                     |  |  |  |  |  |
|----------------------------------------------------------------------------------------------------|------------------|------------------------------|-----------------------------------|---------------------|--|--|--|--|--|
| La trazabilidad de los cambios generados en el documento podrá ser consultada en el Listado Maestro de |                  |                              |                                   |                     |  |  |  |  |  |
| Documentos.                                                                                            |                  |                              |                                   |                     |  |  |  |  |  |
| Versión                                                                                                |                  | Descripción Del Cambio       |                                   | Fecha de Aprobación |  |  |  |  |  |
|                                                                                                    | Se eliminan e    | l punto de Responsables y de | Requisitos                        |                     |  |  |  |  |  |
|                                                                                                    | Documentales     |                              |                                   |                     |  |  |  |  |  |
| 2                                                                                                    | referencia en el | 08 de abril de 2024          |                                   |                     |  |  |  |  |  |
| que en la páç                                                                                          |                  |                              | na web se actualizaron imágenes y |                     |  |  |  |  |  |
|                                                                                                    | ingreso.         |                              |                                   |                     |  |  |  |  |  |
| Elaborado Por:                                                                                         |                  | Revisado Por:                | Aprobado Por:                     |                     |  |  |  |  |  |
|                                                                                                    |                  |                              |                                   |                     |  |  |  |  |  |
| HUMBERTO CASTA                                                                                         | AÑO GALLEGO      | SERGIO ALEJANDRO CUÉLLAR     | NESTOR BONILLA RAMIREZ            |                     |  |  |  |  |  |
| Cargo: Subgerente                                                                                      | Comercial        | CARDONA                      | Cargo: Gerente Suplente           |                     |  |  |  |  |  |
| Jan Jan Jan Jan Jan Jan Jan Jan Jan Jan                                                                |                  | Cargo: Analista del SIG      |                                   | <b>J</b>            |  |  |  |  |  |